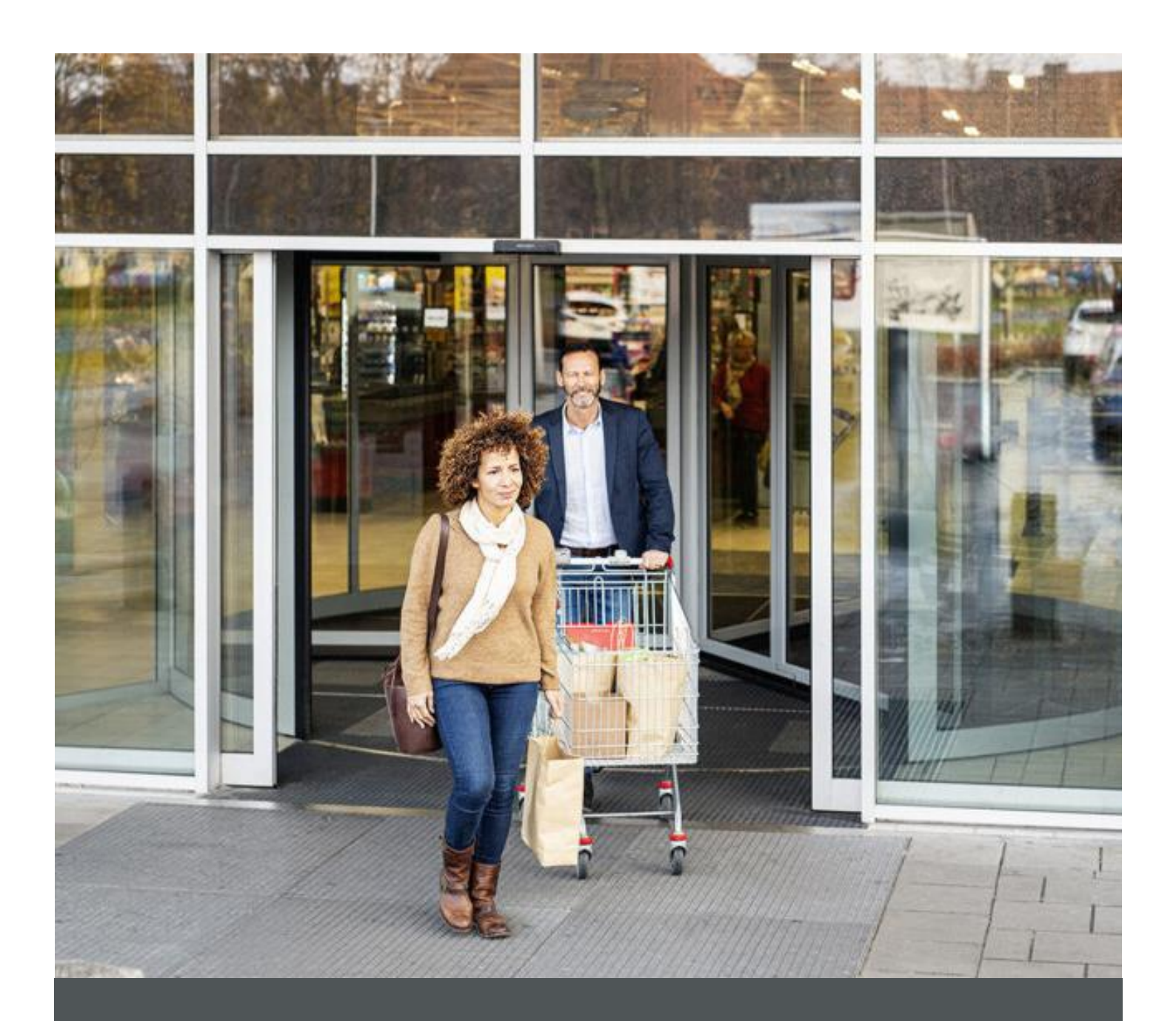

# Assa Abloy - Authoring Guide

Component - Search Result

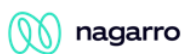

| Version # | Contributor  | Date        | Description          | Reviewed By |
|-----------|--------------|-------------|----------------------|-------------|
| 0.1       | Manish Gupta | 28 Sep 2021 | Initial version      |             |
| 1.0       | Rajen Upreti | 04 Jan 2022 | Reviewed and updated |             |

### **Table of Contents**

| 1 | Overview          | . 4 |
|---|-------------------|-----|
| 2 | Business Use Case | . 4 |
| 3 | Design            | . 4 |
| 4 | Authoring Steps   | . 4 |
| 5 | User Interface    | . 6 |

100

🕥 nagarro

## Component: Search Result

#### **1** Overview

Search Result component is used to display all the results for the term that user had entered in the Global Search bar in the header with option to sort them.

#### 2 Business Use Case

Search Result component enable users to view all the search results on a single page in a controlled manner with features like sorting and pagination.

#### **3** Design

The Search result component is created such that it can be configured as a page in AEM with 'Search Result' template. The component is rendered on the page. The search query is passed to this component from the query appended to the URL when the user clicks on the View All button in the Global Search component. The results are shown in card view or list view and can be sorted using the dropdown available on the top right corner of the page.

#### 4 Authoring Steps

Step 1: In AEM, at a desired location, create a new page with 'Search Result Page' template.

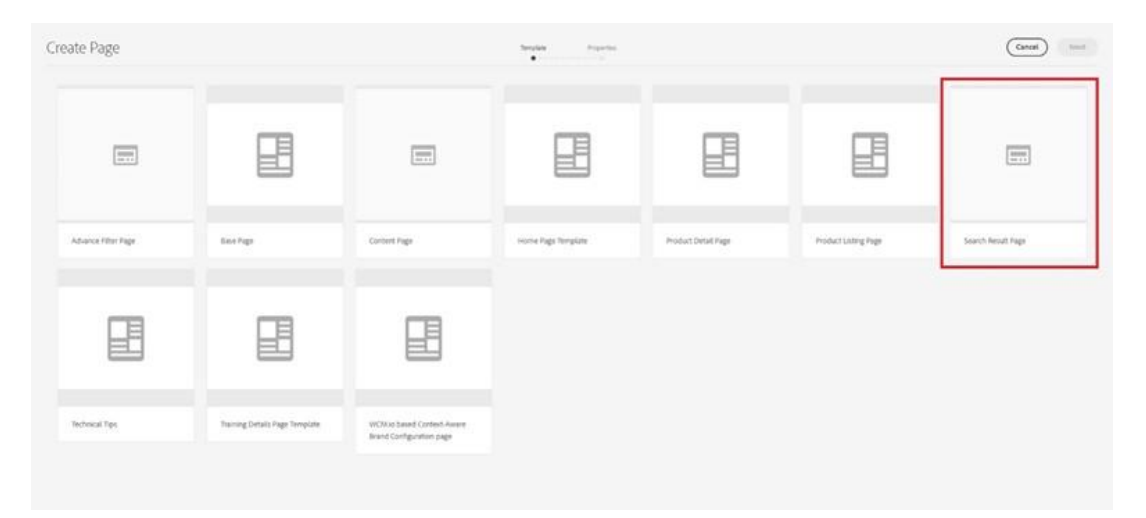

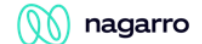

Step 2: On successful creation of the page, click on the wrench icon of the Search Result component for configure it

Step 3: In the configuration dialog, fill in the Brand Id, select of pagination is to be enabled, enter the page size and add the sort options.

| Record 470                                       |   |   | - |
|--------------------------------------------------|---|---|---|
| elobal                                           |   |   | 0 |
| Server                                           |   |   |   |
| Enable the pagination on the search result page. |   |   |   |
| Page Size *                                      |   |   | 0 |
| C 10                                             |   |   |   |
| Sort Options                                     |   |   |   |
| Sort Code *                                      | 0 | W |   |
| score desc                                       |   |   |   |
| Display Name *                                   | 0 |   |   |
| Recent First                                     |   |   |   |
|                                                  |   |   |   |
| Add                                              |   |   |   |
|                                                  |   |   |   |

- Step 4: Click on done
- Step 5: All the configurable options for the Search Result component are as below

| S. No | Field Title                                               | Field Type      | Field Description                                                                                                    | Mandatory<br>(Yes/No) | Validation/Rem<br>arks (If any) |
|-------|-----------------------------------------------------------|-----------------|----------------------------------------------------------------------------------------------------|-----------------------|---------------------------------|
| 1.    | Brand Id                                                  | Input           | Brand Id of the site                                                                                                  | No                    |                                 |
| 2.    | Enable the<br>pagination on<br>the search<br>results page | Checkbox        | To limit the number the results shown at once on the screen                                                           | No                    | Default value -<br>Checked      |
| 3.    | Page size                                                 | Number<br>Field | Number of results to be shown on page                                                                                 | Yes                   | Default value –<br>12           |
| 4.    | Sort options                                              | Input<br>fields | Sort options to be<br>shown to user on the<br>search results page.<br>Needs to match that in<br>the Solr application. | Yes                   |                                 |

100

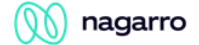

#### 5 User Interface

The search result component will be rendered as below. The user will be able to sort the results and view them in grid view or the list view

#### Grid view

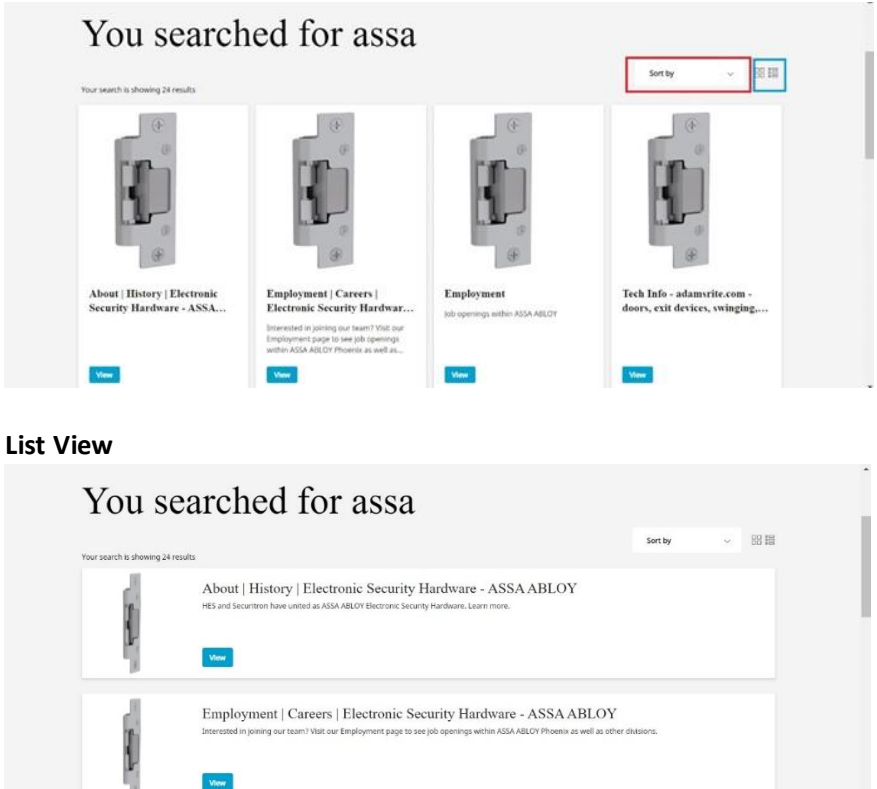

If pagination enabled, user will be able to load further results by clicking on the Load More button located right below the results.

| 7800 Series Electric Strike<br>The 7800 Dectric Strike is designed for use<br>with Adams Bitz rkm oxit devices with a<br>Starwheel/Interfaciling Latchbot 18800 | 7200 Series Fire-Rated Electric<br>Strikes   Electric Strikes  <br>700 Series Frieduted Idente United are<br>designed for cylonical lockers with up to<br>core activation and an enter strike are | 74R1, 74R2 Electric Strikes<br>Pretoad capable 74R1 Dectric Sories are<br>designed for non-exit devices with 3/4*<br>Pullman latificate in auminum. hollow |  |
|----------------------------------------------------------------------------------------------------|----------------------------------------------------------------------------------------------------|----------------------------------------------------------------------------------------------------|--|
| Where To Buy                                                                                                    | Where To Day                                                                                                    | Where To Sky                                                                                                    |  |

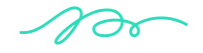

d

Employment